## **Add/edit relationship - Find Asset**

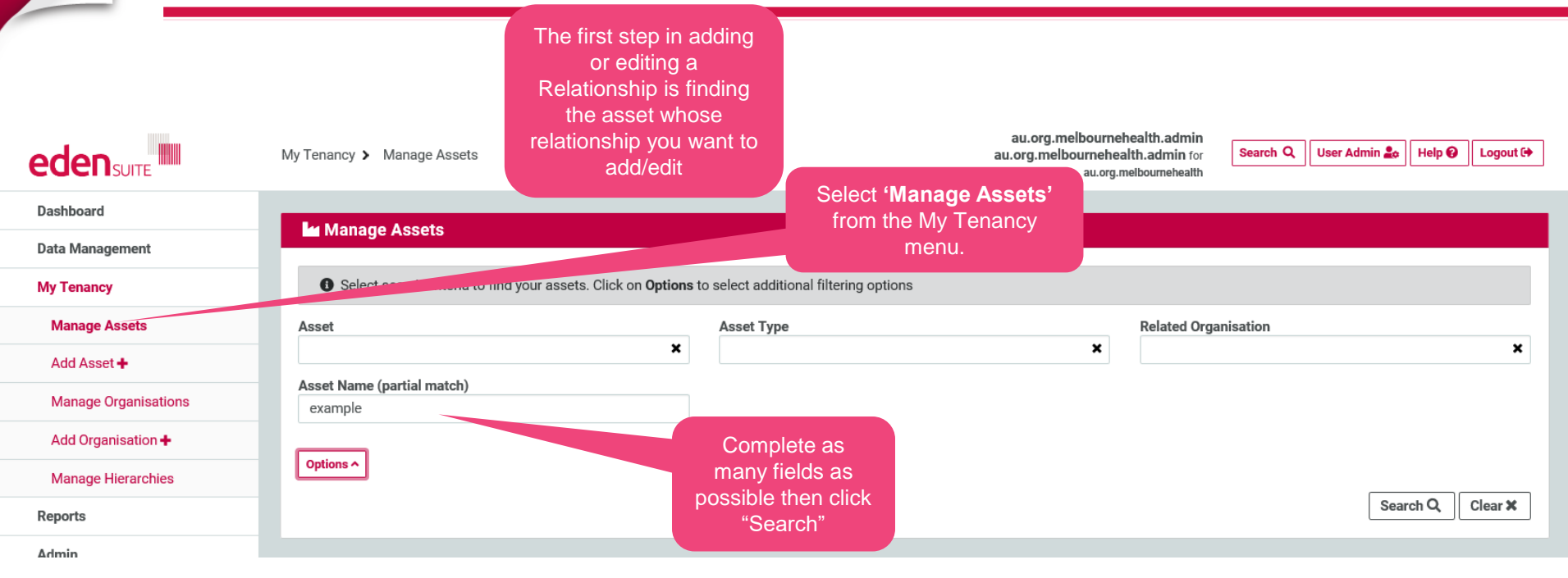

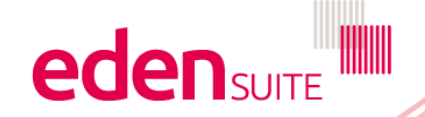

#### **Add/edit relationship - Find Asset**

| Manage Assets                                                                     |                           |                            |                                           |                   |
|-----------------------------------------------------------------------------------|---------------------------|----------------------------|-------------------------------------------|-------------------|
| 0 Select search criteria to find your assets. Click on Options to select addition | onal filtering options    |                            |                                           |                   |
| Asset                                                                             | Asset Type                |                            | Related Organisation                      |                   |
| Asset Name (partial match)                                                        | x                         | ×                          |                                           | *                 |
| example                                                                           |                           |                            |                                           |                   |
| Options ^                                                                         |                           |                            |                                           |                   |
| Se                                                                                | elect your Asset from the |                            |                                           | Search Q, Clear X |
| 2 assets found                                                                    | more details              |                            |                                           |                   |
| Showing 1 to 2 of 2 results                                                       |                           | Select 'Add                | Data' to                                  | C Previous Next > |
| Азан                                                                              | Status                    | enter data                 | for this et                               | Action            |
| Example Asset<br>34-56 POPLAR RD, PARKVILLE, VIC 3052                             | Active (18/03/2015)       | Miscel                     | Example Asset Hierarchy<br>(0 sub assets) | Add Data 🕈        |
| Example Asset Parent<br>34-56 POPLAR RD, PARKVILLE, VIC 3052                      | Active (18/03/2015)       | Public Hospital - Subacute | Example Asset Hierarchy<br>(8 sub assets) | Add Data 🕇        |
| Showing 1 to 2 of 2 results                                                       |                           |                            |                                           | < Previous Next > |

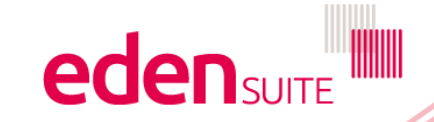

#### **Asset Profile**

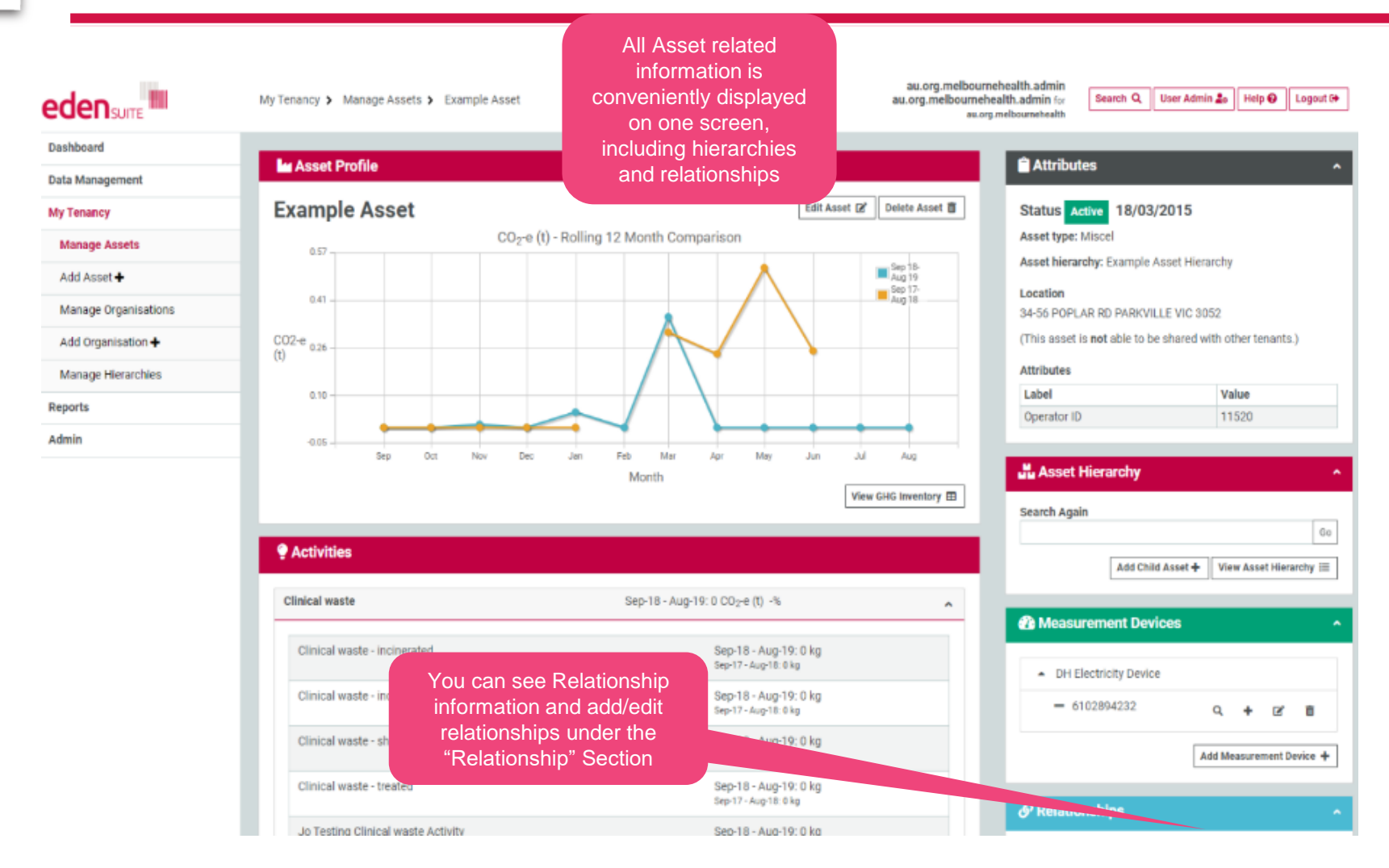

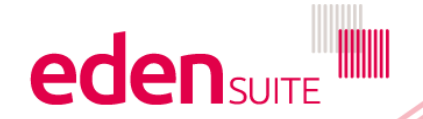

### **Add/edit relationship - Find Asset**

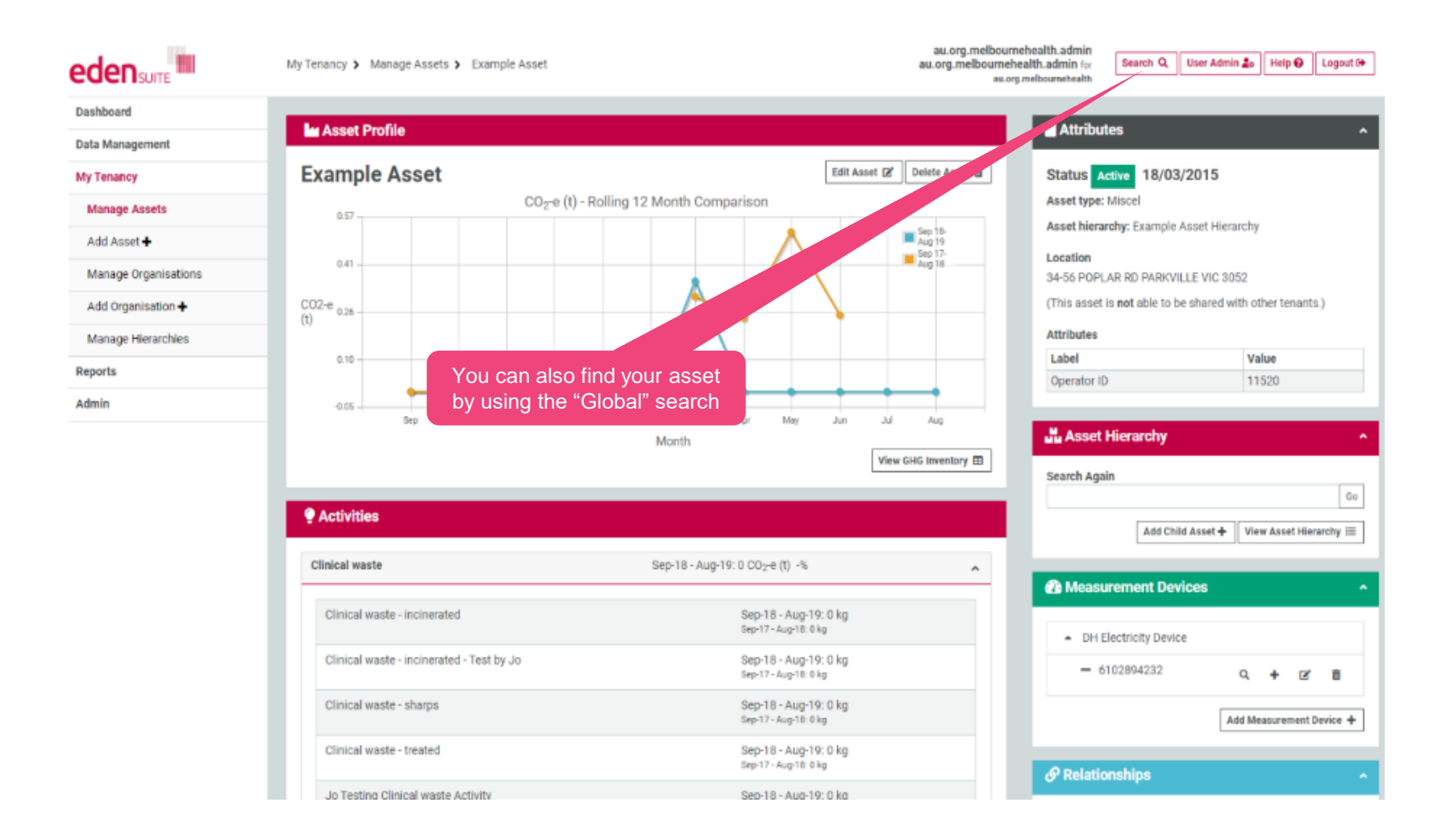

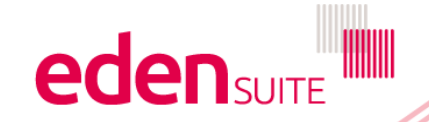

## Add relationship

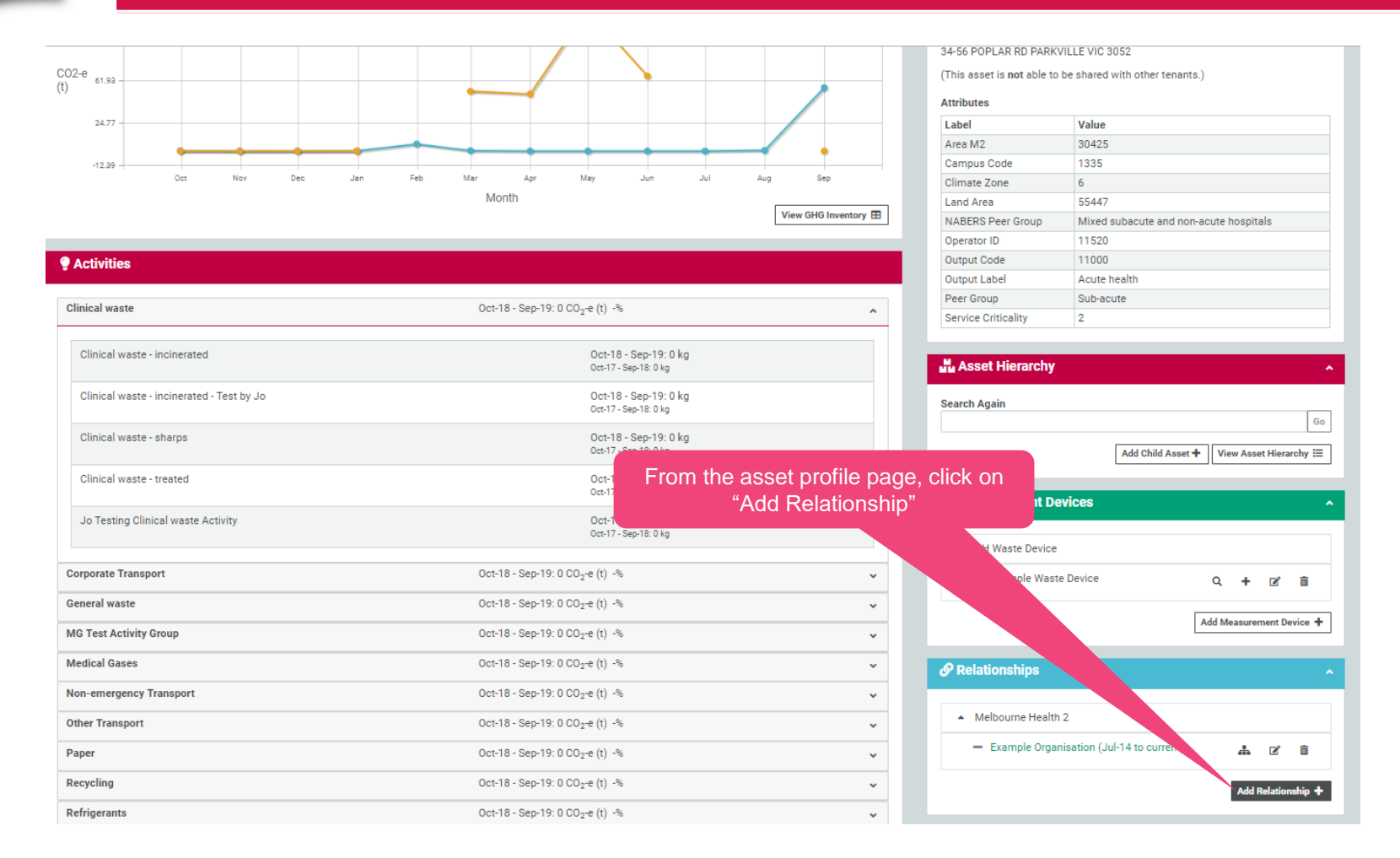

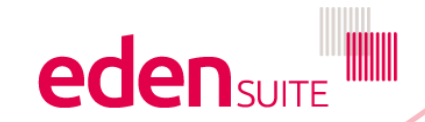

## Add relationship

#### ADD Relationship

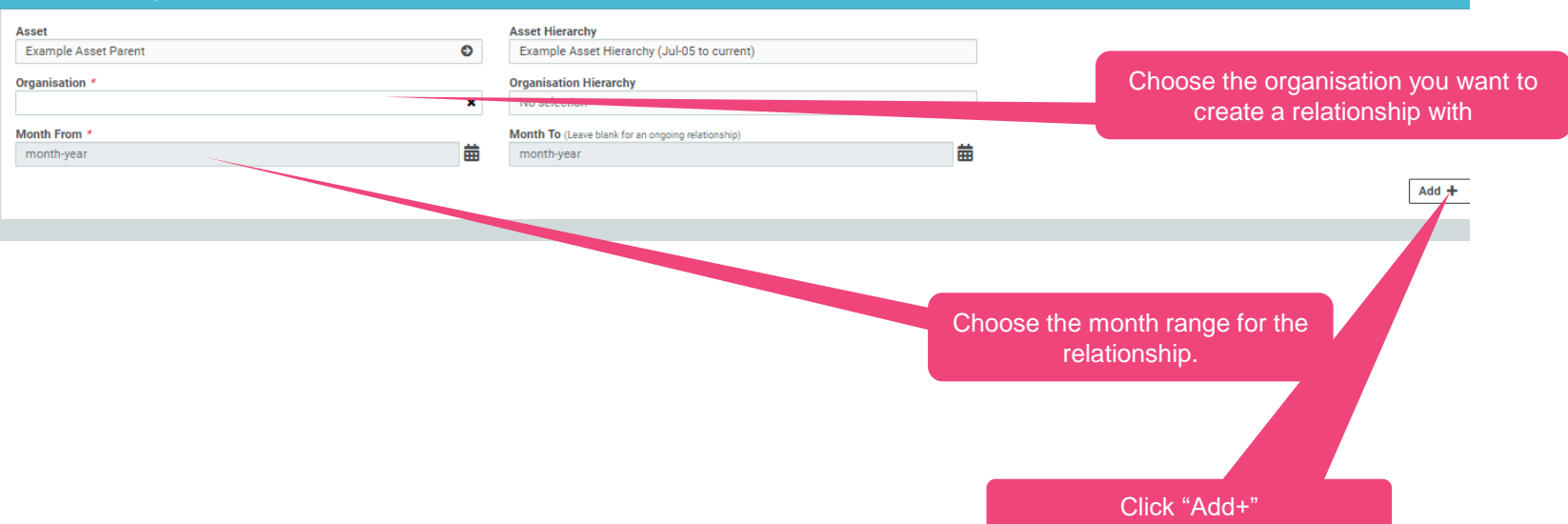

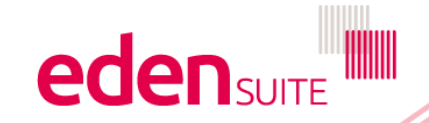

# Add relationship – add person type values

#### **O** UPDATE Relationship

| Organisation<br>Aggregate Non-Residential Sites           Asset           RMH Royal Park         Image: Comparison of the second second sec | <b>Organisation Hierarchy</b><br>Melbourne Health 2 (Jul-05 to cur<br><b>Asset Hierarchy</b><br>RMH Royal Park Asset Hierarchy | (Jul-05 to current) | You will now be ab<br>Type | ble to add Person<br>data   |
|----------------------------------------------------------------------------------------------------|----------------------------------------------------------------------------------------------------|---------------------|----------------------------|-----------------------------|
| Month From *<br>Nov-19                                                                                                    | Month To (Leave blank for an ongoing rel<br>Nov-19                                                                             | lationship)         |                            | Edit Relationship 🖉         |
| Associated Details                                                                                                    |                                                                                                    |                     |                            |                             |
| Person Type * Value *                                                                                                    | Month From *                                                                                                    | Month To            | Add Person +               | Go to person type extract → |
| III Attributes                                                                                                    | No perso                                                                                                    | ons added.          |                            |                             |
| % Allocation                                                                                                    |                                                                                                    |                     |                            | ^                           |

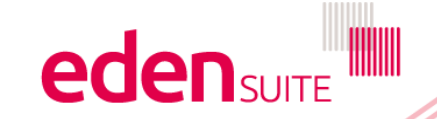

# Add relationship – add person type values

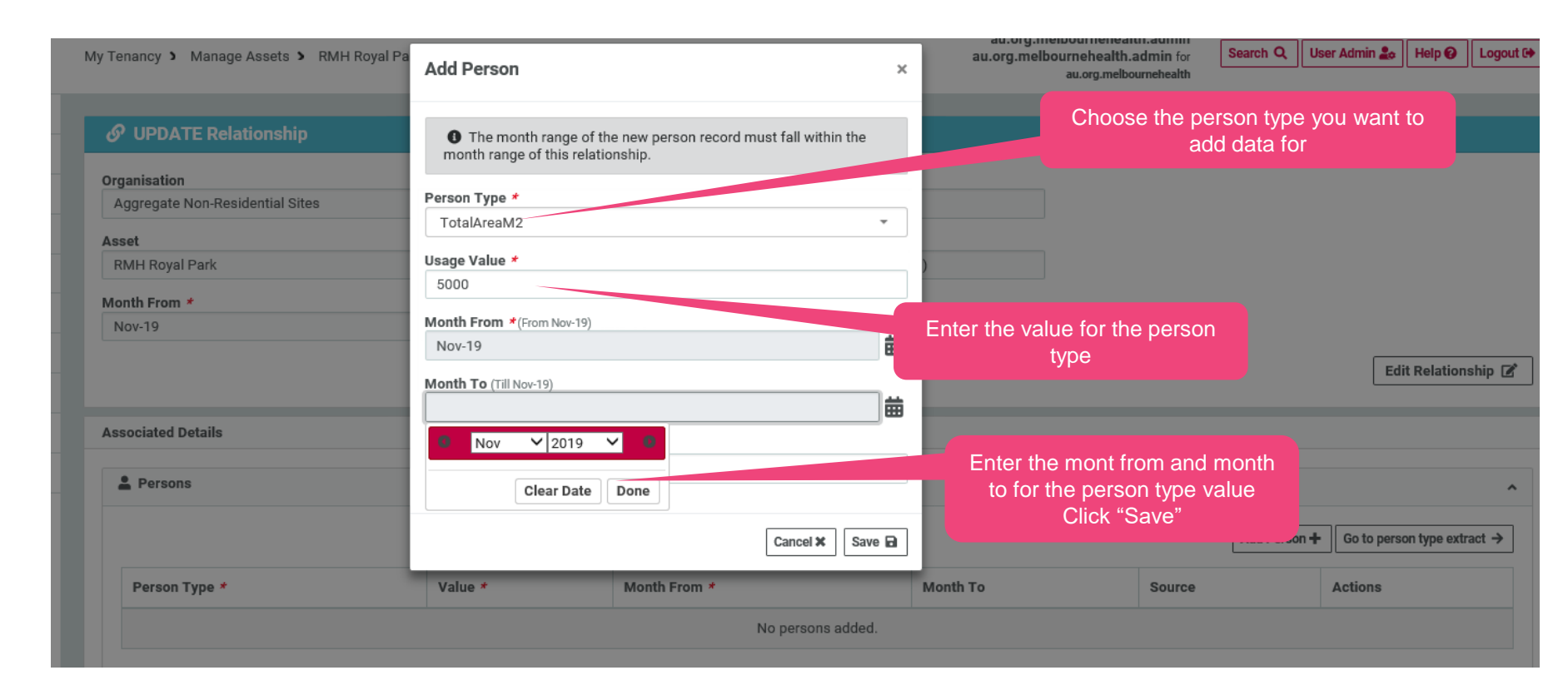

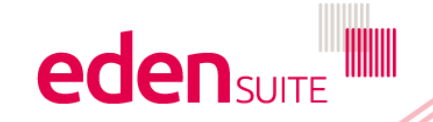

### Add relationship – add allocation

#### OPDATE Relationship

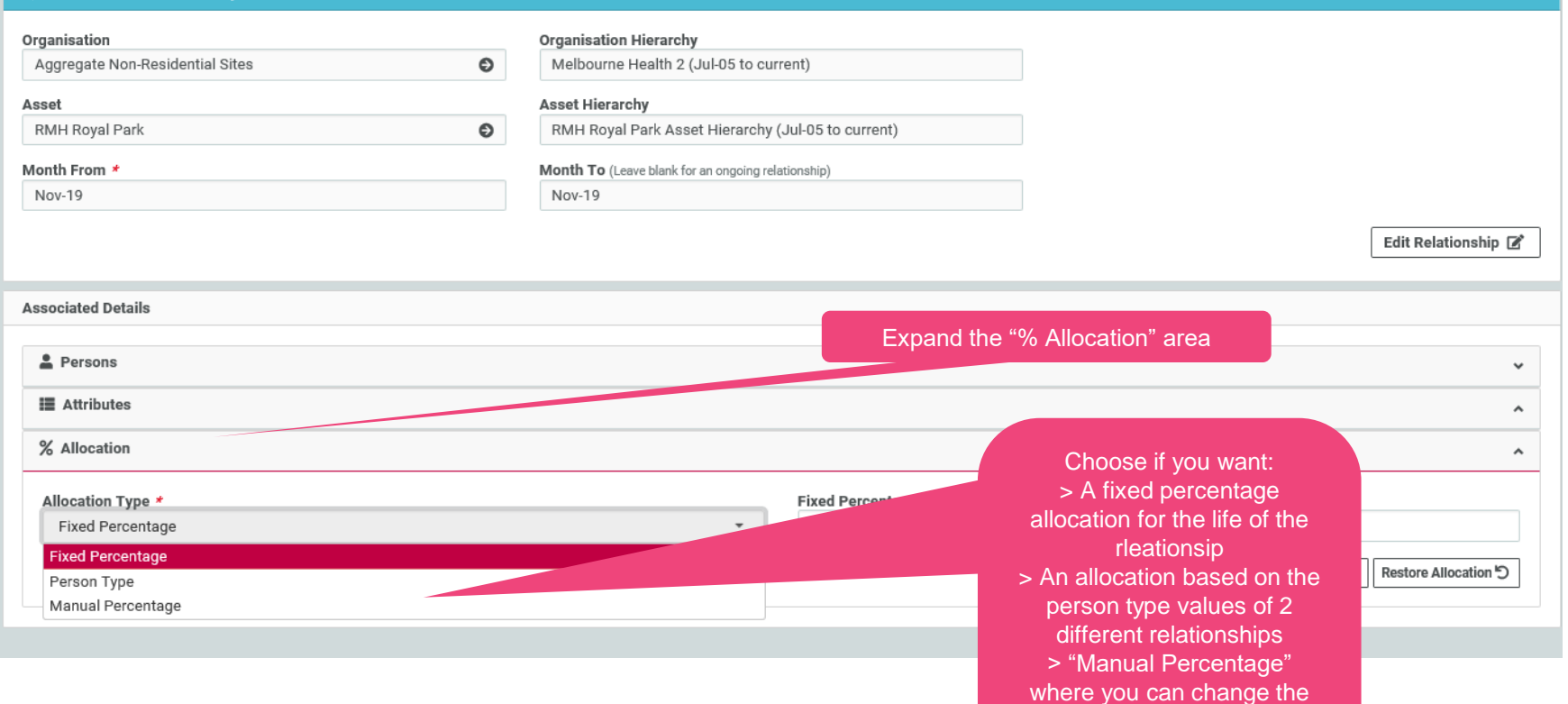

allocation from month to month

## Add relationship – add fixed allocation

|      |      | _ |             | _   |
|------|------|---|-------------|-----|
| 10 L | JPDA |   | <br>11(0)11 | SHI |
|      |      |   |             |     |

| Organisation                    | Organisation Hierarchy                             |                                        |
|---------------------------------|----------------------------------------------------|----------------------------------------|
| Aggregate Non-Residential Sites | Melbourne Health 2 (Jul-05 to current)             |                                        |
| Asset                           | Asset Hierarchy                                    |                                        |
| RMH Royal Park                  | RMH Royal Park Asset Hierarchy (Jul-05 to current) |                                        |
| Month From *                    | Month To (Leave blank for an ongoing relationship) |                                        |
| Nov-19                          | Nov-19                                             |                                        |
|                                 |                                                    | Edit Relationshin                      |
|                                 |                                                    |                                        |
| Associated Details              |                                                    |                                        |
|                                 |                                                    |                                        |
| Persons                         |                                                    | *                                      |
| Attributes                      |                                                    | ^                                      |
| % Allocation                    |                                                    | ^                                      |
|                                 |                                                    |                                        |
| Allocation Type *               | Fixed Percentage *                                 |                                        |
| Fixed Percentage                | - 67                                               | ×                                      |
|                                 |                                                    | Save Allocation 🖬 Restore Allocation 🖒 |
|                                 |                                                    |                                        |
|                                 |                                                    | If you choose "fixed                   |
|                                 |                                                    | percentage" enter the % of the         |
|                                 |                                                    | assets usage you want                  |

allocated to the organisation and click "Save Allocation"

# Add relationship – allocation by person type

| Organisation                    |                     | Organisation Hierarchy               |                                                       | Success: The Relationship Person record was persisted success | sfully |
|---------------------------------|---------------------|--------------------------------------|-------------------------------------------------------|---------------------------------------------------------------|--------|
| Aggregate Non-Residential Sites | Ð                   | Melbourne Health 2 (Jul-05 to c      | current)                                              |                                                               |        |
| Asset                           |                     | Asset Hierarchy                      |                                                       |                                                               |        |
| RMH Royal Park                  | Ð                   | RMH Royal Park Asset Hierarch        | hy (Jul-05 to current)                                |                                                               |        |
| Month From *                    |                     | Month To (Leave blank for an ongoing | relationship)                                         |                                                               |        |
| Jul-14                          |                     |                                      |                                                       |                                                               |        |
|                                 |                     |                                      |                                                       | Edit Relations                                                | hip 🗹  |
|                                 |                     |                                      |                                                       |                                                               |        |
| Associated Details              |                     |                                      |                                                       |                                                               |        |
| Persons                         |                     |                                      |                                                       |                                                               | ~      |
| -                               |                     |                                      |                                                       | If you choose "Person Type"                                   | •      |
| Attributes                      |                     |                                      |                                                       | select the Person Type you                                    | ^      |
| % Allocation                    |                     |                                      |                                                       | want the allocation to be based                               | ^      |
|                                 |                     |                                      | Duran Tara d                                          | on and click "Save Allocation"                                |        |
| Person Type                     |                     | -                                    | TotalAreaM2                                           |                                                               | -      |
|                                 |                     |                                      | Aged Care Ded Nights                                  |                                                               |        |
| Show 10 🗸 entries               |                     |                                      | Emergency Department Departur<br>Full Time Equivalent | es                                                            |        |
| Relationship Months             | Aggregate Non-Resid | lential Sites (Jul-14 to <>)         | In-Patient Bed Days                                   |                                                               |        |
|                                 |                     |                                      | Per Patient Treated                                   |                                                               |        |
| Sep-19                          | 24.74               |                                      | Separations<br>TotalAreaM2                            |                                                               | $\sim$ |
| Oct-19                          | 24.74               |                                      |                                                       | /5.26                                                         |        |
| Nov-19                          | 14.11               |                                      |                                                       | 85.89                                                         |        |
| Dec-19                          | 14.11               |                                      |                                                       | 85.89                                                         |        |
| Jan-20                          | 14.11               |                                      |                                                       | 85.89                                                         |        |
| Feb-20                          | 14.11               |                                      |                                                       | 85.89                                                         |        |
| Mar-20                          | 14.11               |                                      |                                                       |                                                               |        |
| Apr-20                          | 14.11               |                                      | The system will                                       | calculate the                                                 |        |
| May-20                          | 14.11               |                                      | allocation to eac                                     | h organisation                                                |        |
|                                 |                     |                                      | based on the                                          | person type                                                   |        |
|                                 |                     |                                      | values on the rel                                     | ationship with                                                |        |

monthly values for the allocation

each asset and display the

SUITE

# Add relationship – manual allocation

#### 🔗 UPDATE Relationship

| Organisation         Aggregate Non-Residential Sites         Asset         RMH Royal Park         Month From *         Jul-14 | Organisation Hierarchy         Melbourne Health 2 (Jul-05 to current)         Asset Hierarchy         RMH Royal Park Asset Hierarchy (Jul-05 to current)         Month To (Leave blank for an ongoing relationship) | Edit Relationship 📝                                                                                                    |
|----------------------------------------------------------------------------------------------------|----------------------------------------------------------------------------------------------------|----------------------------------------------------------------------------------------------------|
| Associated Details                                                                                                    |                                                                                                    |                                                                                                    |
| <ul> <li>Persons</li> <li># Attributes</li> <li>% Allocation</li> </ul>                                                       |                                                                                                    | If you choose "Manual<br>percentage" you will need to<br>enter the % allocation for each<br>month and click "Save<br>Allocation" |
|                                                                                                    |                                                                                                    |                                                                                                    |
| Allocation Type * Manual Percentage                                                                                           | *                                                                                                    |                                                                                                    |
|                                                                                                    |                                                                                                    |                                                                                                    |
| Aug-14                                                                                                    | 90                                                                                                    | ×                                                                                                    |
| Sep-14                                                                                                    | 100                                                                                                    |                                                                                                    |
| Oct-14                                                                                                    | 100                                                                                                    |                                                                                                    |
| Nov-14                                                                                                    | 100                                                                                                    |                                                                                                    |
| Dec-14                                                                                                    | 600                                                                                                    |                                                                                                    |

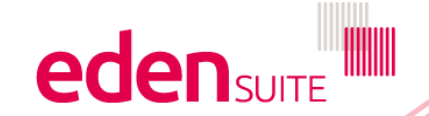

#### **Edit relationship**

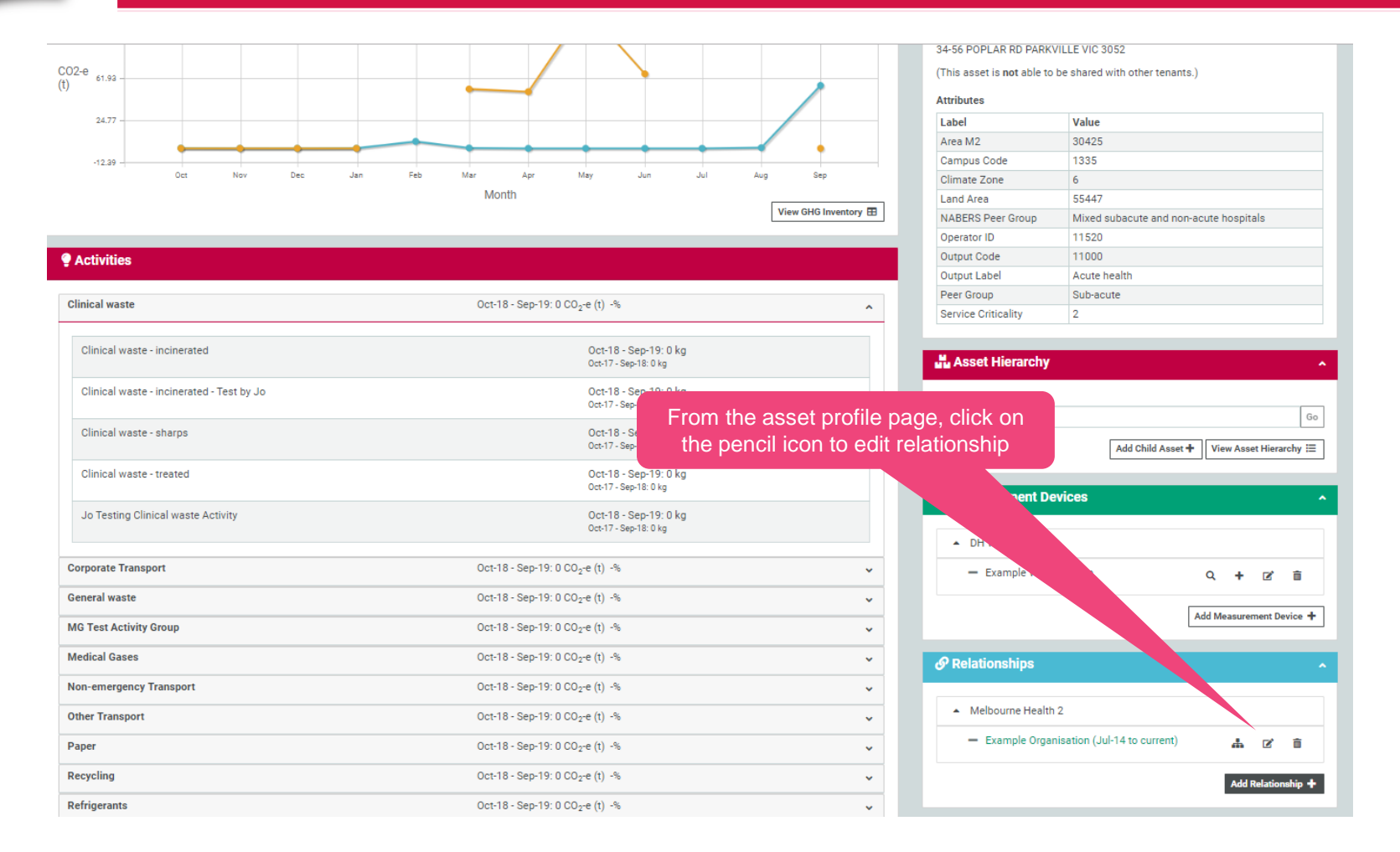

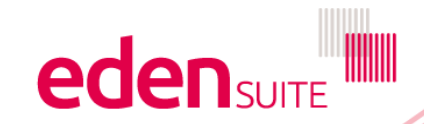

## Edit relationship – edit person type value

My Tenancy > Manage Assets > RMH Royal Park > Relationship

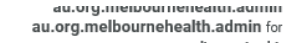

Search Q User Admin 🍰 Help 🚱 Logout 🗭

au.org.melbournehealth

| nisation                                                                                    |                                                      | Organisation                                                       | n Hierarchy         |                                  |   |        |                                                          |                                                                                                    |
|---------------------------------------------------------------------------------------------|------------------------------------------------------|--------------------------------------------------------------------|---------------------|----------------------------------|---|--------|----------------------------------------------------------|----------------------------------------------------------------------------------------------------|
| gregate Non-Resider                                                                         | ntial Sites                                          | Melbourne                                                          | e Health 2 (Jul-0   | )5 to current)                   |   |        |                                                          |                                                                                                    |
| t                                                                                           |                                                      | Asset Hierar                                                       | rchy                |                                  |   |        |                                                          |                                                                                                    |
| H Royal Park                                                                                |                                                      | RMH Roya                                                           | al Park Asset Hi    | erarchy (Jul-05 to current)      |   |        |                                                          |                                                                                                    |
| th From *                                                                                   |                                                      | Month To (Le                                                       | eave blank for an o | ngoing relationship)             |   |        |                                                          |                                                                                                    |
| -14                                                                                         |                                                      |                                                                    |                     |                                  |   |        |                                                          |                                                                                                    |
|                                                                                             |                                                      | Click "Edi                                                         | it Relatior         | nship" to change                 |   |        |                                                          | Edit Relationship                                                                                                    |
|                                                                                             |                                                      | month from                                                         | n/to or the         | organisation that                |   |        |                                                          |                                                                                                    |
| ciated Details                                                                              |                                                      | the                                                                | e asset is          | related to                       |   |        |                                                          |                                                                                                    |
|                                                                                             | Edit th                                              | e value or month from/i                                            | to for a            |                                  |   |        | Add Person -                                             | Go to person type extract                                                                                                    |
| Show 5 V e                                                                                  | Edit th<br>pe                                        | e value or month from/t<br>rson type and click "Sa<br>Month From * | to for a<br>ve"     | Month To                         |   | Source | Add Person -<br>Person Type filter:<br>Actions           | Go to person type extract                                                                                                    |
| Show 5 C e<br>Person Type * 1<br>TotalAreaM2                                                | Edit th<br>pe<br>Value *                             | Month From *                                                       | to for a<br>ve"     | Month To<br>month-year           | 曲 | Source | Add Person -<br>Person Type filter:<br>Actions<br>Save E | Go to person type extract Go to person type extract Restore D Delete                                                                                                    |
| Show 5 C Ferson Type * 1<br>TotalAreaM2<br>TotalAreaM2                                      | Edit th<br>pe<br>Value *<br>5000<br>10000            | Month From * Nov-19 Jul-14                                         | to for a<br>ve"     | Month To<br>month-year<br>Oct-19 | 曲 | Source | Add Person I<br>Person Type filter:<br>Actions<br>Save E | Go to person type extract<br>Restore D Delete  Restore D Delete  Delete |
| Show 5 C Ferson Type * 1<br>TotalAreaM2<br>TotalAreaM2<br>Showing 1 to 2 of 2               | Edit th<br>pe<br>value *<br>5000<br>10000<br>entries | Month From * Nov-19 Jul-14                                         | to for a<br>ve"     | Month To<br>month-year<br>Oct-19 | 曲 | Source | Add Person I<br>Person Type filter:<br>Actions<br>Save E | Go to person type extract     Go     Restore D Delete     T     Restore D Delete     T     Previous     1 Next                                                                                                    |
| Show 5 C Ferson Type * 1<br>TotalAreaM2<br>TotalAreaM2<br>Showing 1 to 2 of 2<br>Attributes | Edit th<br>pe<br>entries<br>5000<br>10000<br>entries | Month From * Nov-19 Jul-14                                         | to for a<br>ve"     | Month To<br>month-year<br>Oct-19 | 曲 | Source | Add Person I<br>Person Type filter:<br>Actions<br>Save E | Go to person type extract      Go to person type extract      Delete      Restore D     Delete      Previous     1     Next                                                                                                    |

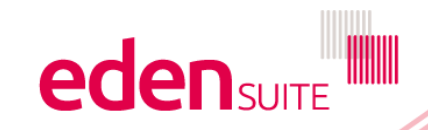

## Edit relationship – add person type values

#### **UPDATE Relationship**

| Organisation Aggregate Non-Residential Sites  Asset RMH Royal Park | <b>Organisation Hierarchy</b><br>Melbourne Health 2 (Jul-05 to cur<br><b>Asset Hierarchy</b><br>RMH Royal Park Asset Hierarchy ( | (Jul-05 to current) | Click "Add Person<br>Type o | +" to add Person<br>data    |
|--------------------------------------------------------------------|----------------------------------------------------------------------------------------------------|---------------------|-----------------------------|-----------------------------|
| Month From *<br>Nov-19                                             | Month To (Leave blank for an ongoing rela<br>Nov-19                                                                              | ationship)          |                             | Edit Relationship 📝         |
| Associated Details                                                 |                                                                                                    |                     | Add Person +                | Go to person type extract → |
| Person Type * Value *                                              | Month From *                                                                                                    | Month To            | Source                      | Actions                     |
|                                                                    | No perso                                                                                                    | ns added.           |                             |                             |
|                                                                    |                                                                                                    |                     |                             |                             |
| E Attributes                                                       |                                                                                                    |                     |                             | ^                           |
| % Allocation                                                       |                                                                                                    |                     |                             | ^                           |

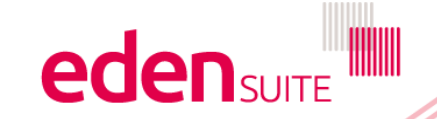

# Edit relationship – add person type values

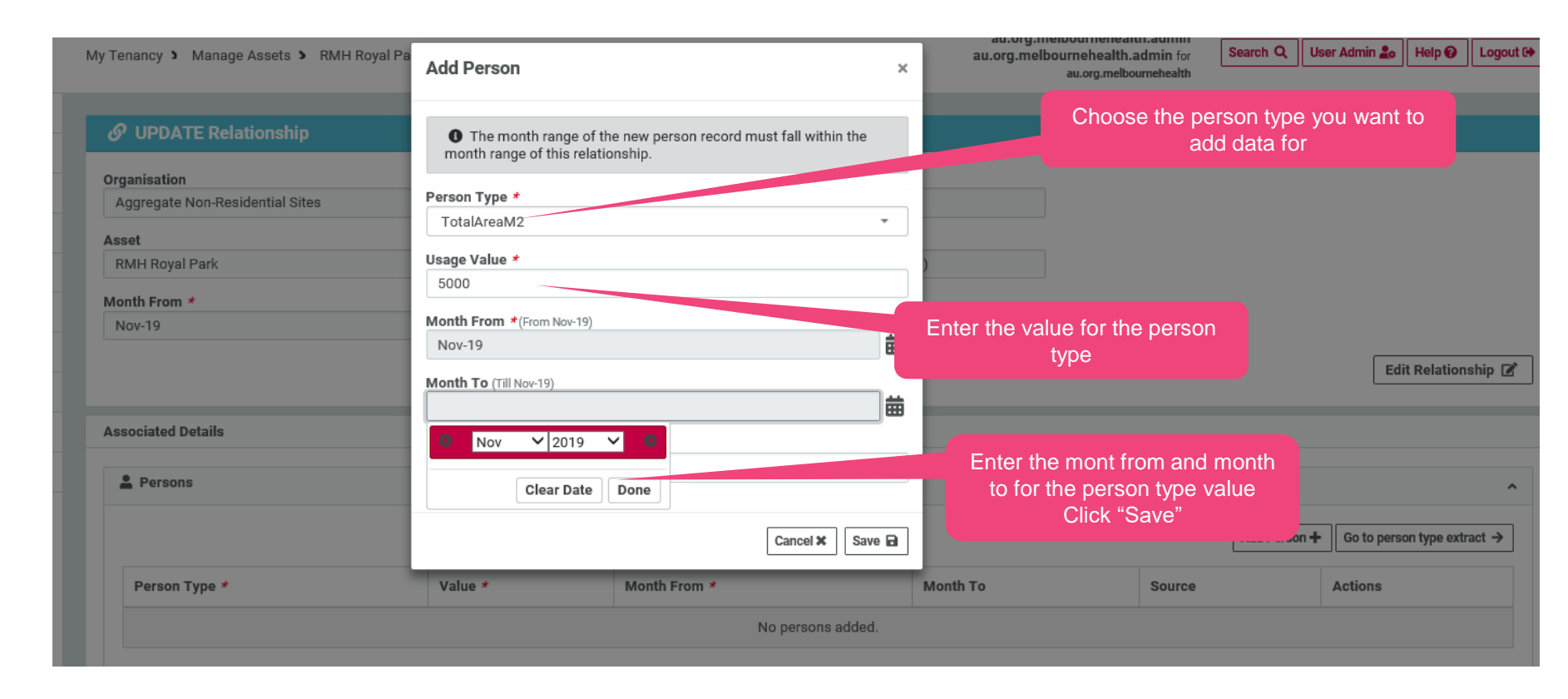

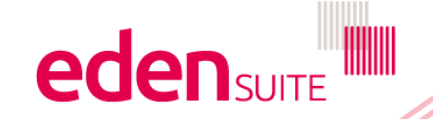

## **Edit relationship – edit allocation**

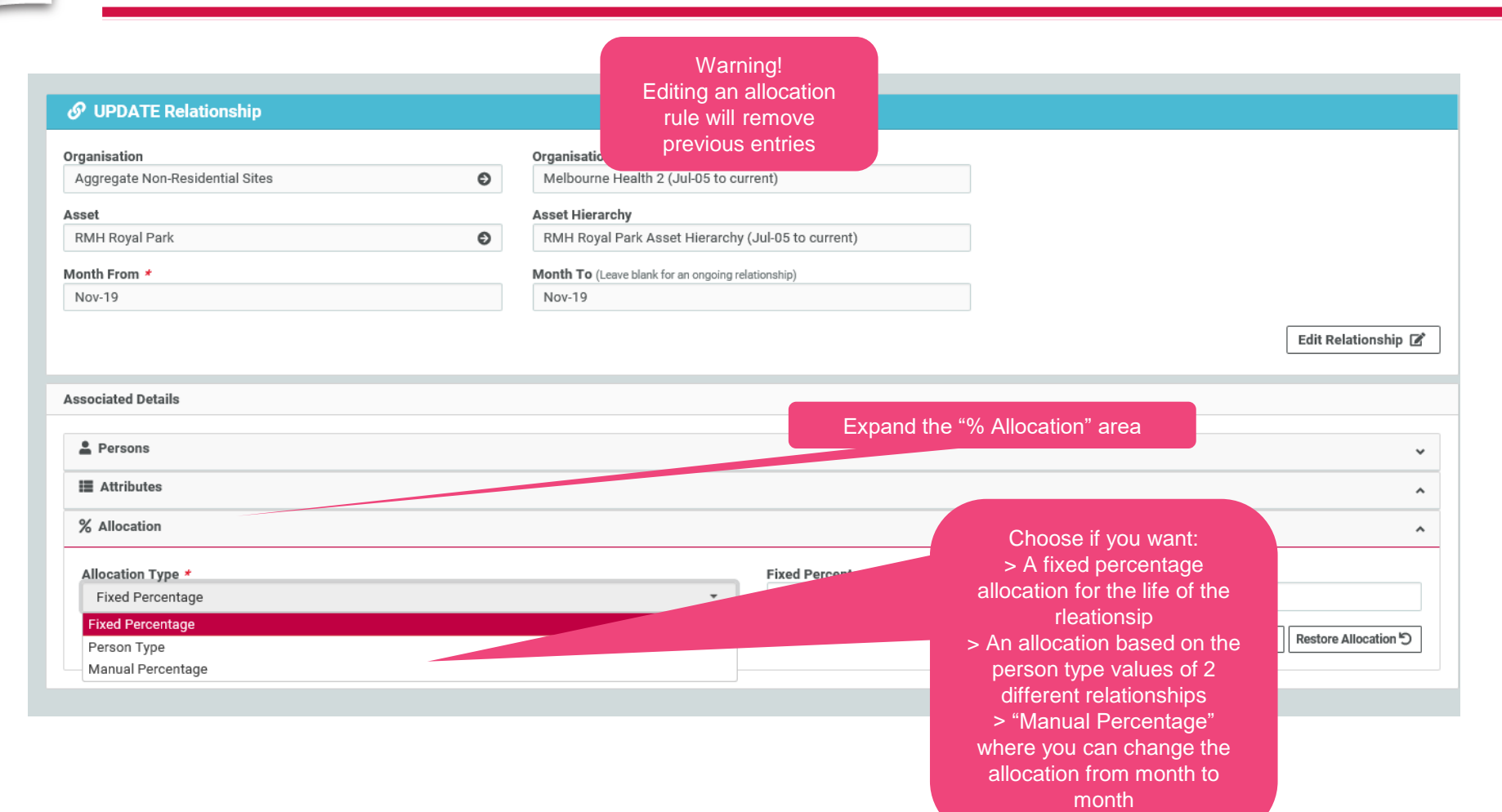

## Edit relationship – add fixed allocation

| √ P LIPDATE Relationship | _ |                    |
|--------------------------|---|--------------------|
| AF LIPUATE Relationshi   |   | IDDATE Deletienski |
|                          |   | JPDATE REIduonsni  |

| Organisation                    |   | Organisation Hierarchy                             |                                        |
|---------------------------------|---|----------------------------------------------------|----------------------------------------|
| Aggregate Non-Residential Sites | Θ | Melbourne Health 2 (Jul-05 to current)             |                                        |
| Asset                           |   | Asset Hierarchy                                    |                                        |
| RMH Royal Park                  | Ð | RMH Royal Park Asset Hierarchy (Jul-05 to current) |                                        |
| Month From *                    |   | Month To (Leave blank for an ongoing relationship) |                                        |
| Nov-19                          |   | Nov-19                                             |                                        |
|                                 |   |                                                    | Edit Relationship 📝                    |
|                                 |   |                                                    |                                        |
| Associated Details              |   |                                                    |                                        |
| Persons                         |   |                                                    | •                                      |
| III Attributes                  |   |                                                    | ~                                      |
| % Allocation                    |   |                                                    | ^                                      |
| Allocation Type *               |   | Fixed Percentage *                                 |                                        |
| Fixed Percentage                |   | - 67                                               | ×                                      |
|                                 |   |                                                    | Save Allocation 🖬 Restore Allocation 🕤 |
|                                 |   |                                                    | If you choose "fixed                   |
|                                 |   |                                                    | percentage" enter the % of the         |
|                                 |   |                                                    | assets usage you want                  |

allocated to the organisation and click "Save Allocation"

## Edit relationship – allocation by person type

| Organisation                    |                  | Organisation Hierarchy              |                                         | Suppose: The Polationship Person record was parsisted success | ofully |
|---------------------------------|------------------|-------------------------------------|-----------------------------------------|---------------------------------------------------------------|--------|
| Aggregate Non-Residential Sites | Ø                | Melbourne Health 2 (Jul-05 to       | o current)                              | Success. The Relationship Person record was persisted succes  | siully |
| Asset                           |                  | Asset Hierarchy                     |                                         |                                                               |        |
| RMH Royal Park                  | Ð                | RMH Royal Park Asset Hierard        | chy (Jul-05 to current)                 |                                                               |        |
| Nonth From *                    |                  | Month To (Leave blank for an ongoin | ng relationship)                        |                                                               |        |
| Jul-14                          |                  |                                     |                                         |                                                               |        |
|                                 |                  |                                     |                                         | Edit Relations                                                | ship   |
|                                 |                  |                                     |                                         |                                                               |        |
| ssociated Details               |                  |                                     |                                         |                                                               |        |
| Persons                         |                  |                                     |                                         |                                                               |        |
| Attributes                      |                  |                                     |                                         | If you choose "Person Type"                                   |        |
| 9/ 4114                         |                  |                                     |                                         | want the allocation to be based                               |        |
| % Allocation                    |                  |                                     |                                         | on and click "Save Allocation"                                |        |
| Allocation Type *               |                  |                                     | Person Type *                           |                                                               |        |
| Person Type                     |                  | •                                   | TotalAreaM2                             |                                                               | *      |
| Show 10 V entries               |                  |                                     | Emergency Department Departure          | es                                                            | ,      |
|                                 |                  |                                     | Full Time Equivalent                    |                                                               |        |
| Relationship Months             | Aggregate Non-Re | sidential Sites (Jul-14 to <>)      | In-Patient Bed Days Per Patient Treated |                                                               |        |
| Sep-19                          | 24.74            |                                     | Separations                             |                                                               |        |
| Oct-19                          | 24.74            |                                     | TotalAreaM2                             | /5.26                                                         |        |
|                                 |                  |                                     |                                         |                                                               |        |
| Nov-19                          | 14.11            |                                     |                                         | 85.89                                                         |        |
| Dec-19                          | 14.11            |                                     |                                         | 85.89                                                         |        |
| Jan-20                          | 14.11            |                                     |                                         | 85.89                                                         |        |
| Feb-20                          | 14.11            |                                     |                                         | 85.89                                                         |        |
| Mar-20                          | 14.11            |                                     |                                         |                                                               |        |
| Apr-20                          | 14.11            |                                     | The system will                         | calculate the                                                 |        |
| Mav-20                          | 14.11            |                                     | allocation to eacl                      | h organisation                                                |        |
|                                 |                  |                                     | based on the                            | person type                                                   |        |
|                                 |                  |                                     | values on the rel                       | ationship with                                                |        |

each asset and display the monthly values for the allocation

SUITE

## **Edit relationship – manual allocation**

#### 🔗 UPDATE Relationship

| Organisation                    |   | Organisation Hierarchy                             |                                       |   |
|---------------------------------|---|----------------------------------------------------|---------------------------------------|---|
| Aggregate Non-Residential Sites | Ð | Melbourne Health 2 (Jul-05 to current)             |                                       |   |
| Asset                           |   | Asset Hierarchy                                    |                                       |   |
| RMH Royal Park                  | Θ | RMH Royal Park Asset Hierarchy (Jul-05 to current) |                                       |   |
| Month From *                    |   | Month To (Leave blank for an ongoing relationship) |                                       |   |
| Jul-14                          |   |                                                    |                                       |   |
|                                 |   |                                                    | Edit Relationship                     |   |
|                                 |   |                                                    |                                       |   |
| Associated Details              |   |                                                    |                                       |   |
|                                 |   |                                                    | If you choose "Manual                 |   |
| Persons                         |   |                                                    | percentage" you will need to          | ~ |
| Attributes                      |   |                                                    | month and click "Save                 | ^ |
| % Allocation                    |   |                                                    | Allocation"                           |   |
| 76 Allocation                   |   |                                                    |                                       | ^ |
| Allocation Type *               |   |                                                    |                                       |   |
| Manual Percentage               |   | Ŧ                                                  |                                       |   |
|                                 |   |                                                    |                                       |   |
| Aug-14                          |   |                                                    | · · · · · · · · · · · · · · · · · · · | ^ |
|                                 |   | 90                                                 | ^                                     |   |
| Sop 14                          |   |                                                    |                                       |   |
| 3ep-14                          |   | 100                                                |                                       |   |
|                                 |   |                                                    |                                       |   |
| Oct-14                          |   | 100                                                |                                       |   |
|                                 |   |                                                    |                                       |   |
| Nov-14                          |   | 100                                                |                                       |   |
|                                 |   |                                                    |                                       |   |
| Dec-14                          |   |                                                    |                                       | - |